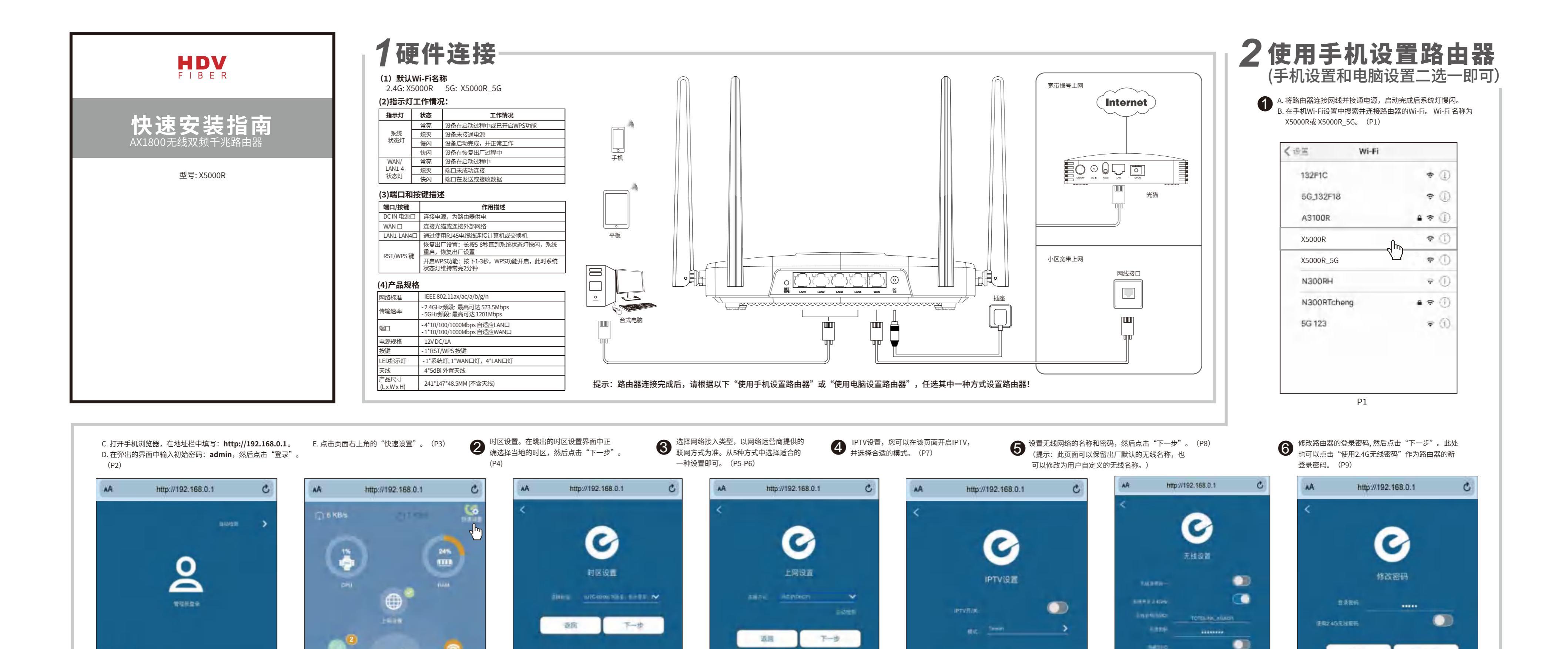

IUTE+OS DOI 35 MITOR. IN 9 W (UTC+D7 DD) 登回 (創作) (現今年) 靜态IP(固定地址) 登录 (UTC+08:00) 北京、香港、台北, 动态IP(DHCP) 营带上网 MITCH29/201 5-5, 19/5 Ō 2 UNTRACTORY AND DESCRIPTION PPTP • P3 Ρ7 P4 P6

完成

A V

~

-

2

....

P2

下一步

返回

完成

8401

-

.

P8

----

P9

•

下一步

返回

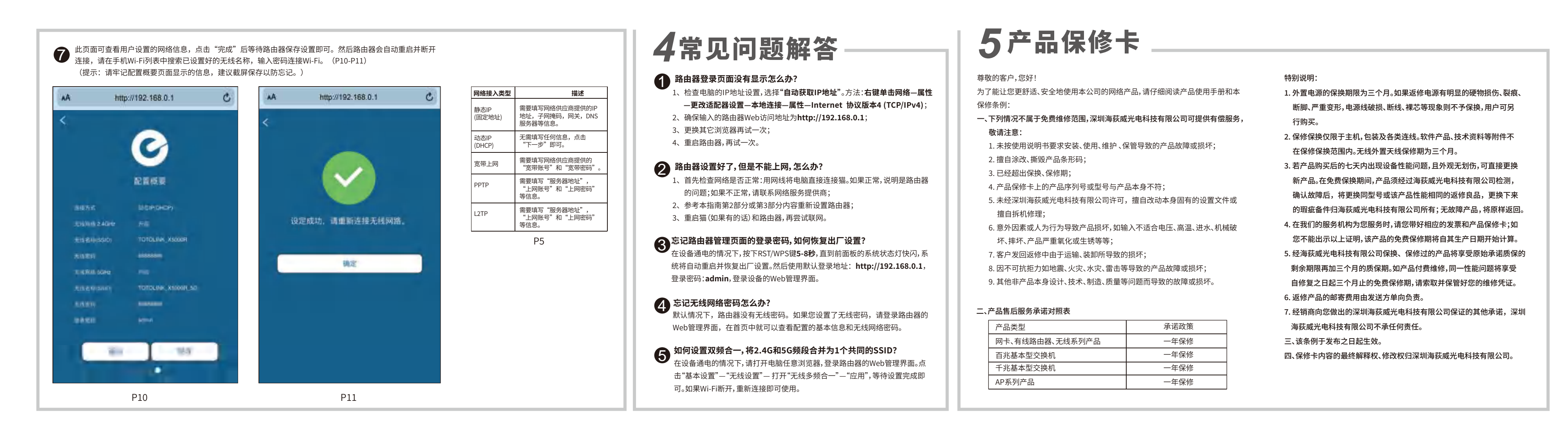

## 3使用电脑设置路由器(手机设置和电脑设置二选一即可)

| <ul> <li>使用网线连接LAN1至LAN4任意接口,打开任意浏览器,<br/>在地址栏输入http://192.168.0.1,跳转到登录界面。<br/>(P12)</li> <li>在弹出的页面输入默认密码:admin,然后点击"登录"。<br/>(P13)</li> </ul> | P12                                                                                                    |                                                                                                    |     |                                        |
|----------------------------------------------------------------------------------------------------|----------------------------------------------------------------------------------------------------|----------------------------------------------------------------------------------------------------|-----|----------------------------------------|
| 3 在跳出的页面中点击"快速设置",然后时区设置选项<br>中正确选择当地的时区,然后点击"下一步"。(P14)                                                                                         | Access of the second second se |                                                                                                    |     |                                        |
| ● 选择互联网接入类型。此处可点击"自动检测"来识别您的网络,如路由器无法正确识别网络类型,请手动选择,填写相关信息后点击"下一步"。(请在手机设置的第●步中查看各种方式的详细说明。)<br>(P15)                                            |                                                                                                    | P14                                                                                                    | P16 | P18                                    |
| 5 IPTV设置,您可以在该页面开启IPTV。(P16)                                                                                                    |                                                                                                    |                                                                                                    |     | Q ==== = = = = = = = = = = = = = = = = |
| <ul> <li></li></ul>                                                                                                    | Territ ( 2010-100, 410-100-100, 400-100-100) 2010                                                                                                    |                                                                                                    |     |                                        |
| 8 此页面可查看用户设置的网络信息,点击"完成"后<br>等待路由器保存设置即可。然后路由器会自动重启                                                                                              | <b>注意:</b><br>请牢记您的无线网络名称(SSID)和密码,以便连接无线终端。                                                                                                    | 0 MP                                                                                                    |     |                                        |
| 开岡江庄安,頃在屯砲WI-FI列农中技家已以直好的<br>无线名称,输入密码连接Wi-Fi。(P19)<br>(提示・連定に该方面見示的信息、建议群民保存                                                                    | 启用WPS功能:按下1~3秒,直到前面板的系统状态灯常亮                                                                                                    | €b.                                                                                                    |     |                                        |
| (派示: 调车记该页面亚示的信息, 建设截屏床存<br>以防忘记。)                                                                                                    | 恢复出厂设置:按下5-8秒,直到系统状态灯快闪                                                                                                    | Sample and the second state of the second state of the second stat |     |                                        |